## Anleitung zur Registrierung

Online-Bestellsystem i-NET Menue

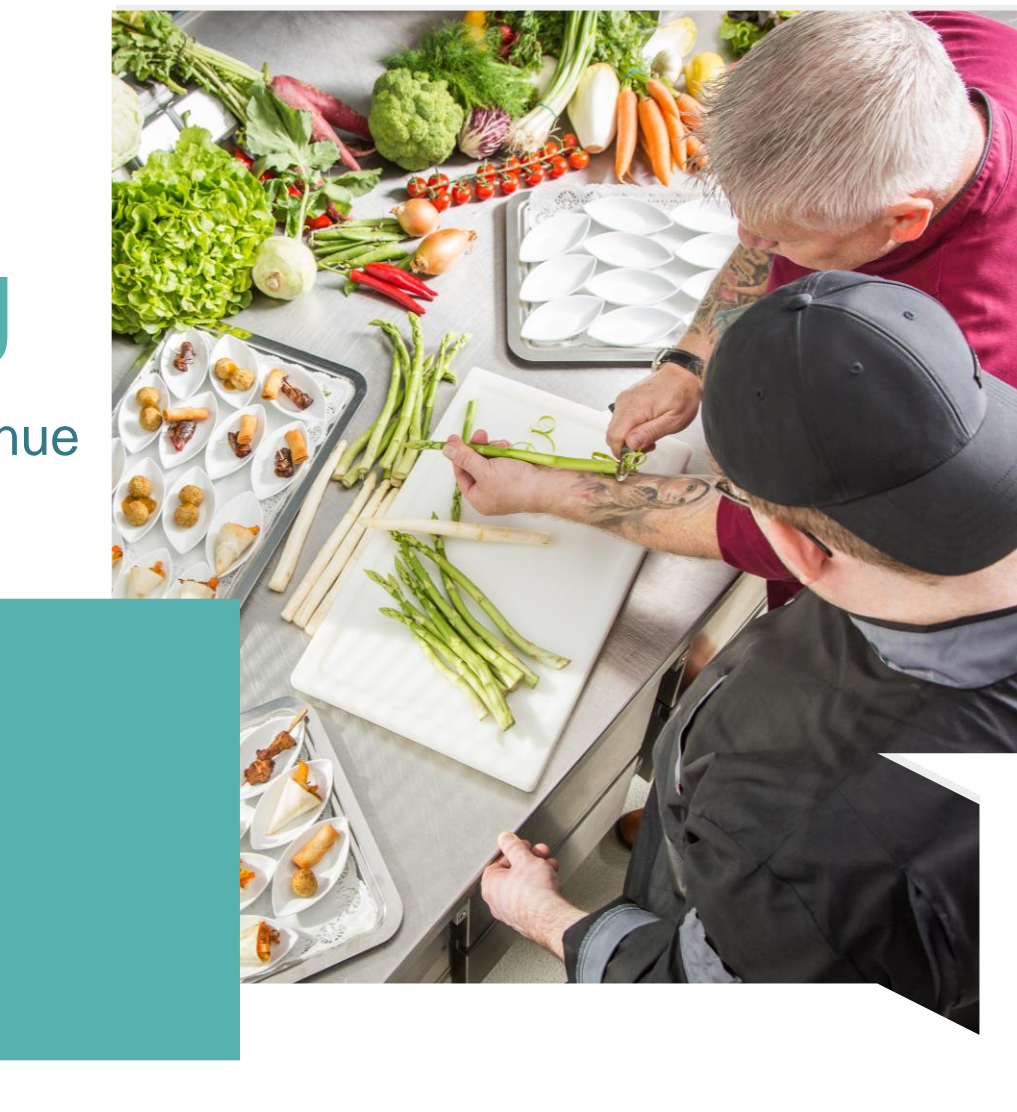

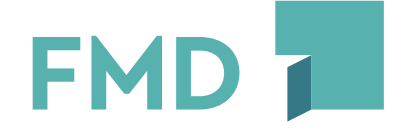

Ein Unternehmen der Stadt
MANNHEIM

Raum für Zukunft

## **Registrierung als Elternteil**

- Um f
  ür Ihre Kinder im i-NET Menue Essen bestellen bzw. stornieren zu k
  önnen, ben
  ötigen Sie einen Elternzugang.
- Bitte rufen Sie die Website <u>https://eltern.inetmenue.de</u> auf, um sich als Elternteil und anschließend Ihr(e) Kind(er) zu registrieren.
- Bitte tragen Sie unter "Meine Daten", "Adresse und Kontakt" <u>Ihre Daten (Daten des Elternteils) ein</u> <u>!!! Achtung: nicht die Daten Ihres Kindes ein !!!</u>
- Bitte geben Sie nun die Systemnummer der Schule ein 742634 (IGMH)
- Sie erhalten in den nächsten Minuten eine E-Mail zu Ihrer Registrierung
   *!!! Achtung - Bitte kontrollieren Sie auch Ihren Spam-Ordner !!!*
- Bitte bestätigen Sie Ihre E-Mailadresse

- Geben Sie nun die Daten Ihres Kindes (Vorname, Nachname, Klasse, Geburtsdatum) an.
- Den Benutzernamen definieren Sie selbst.

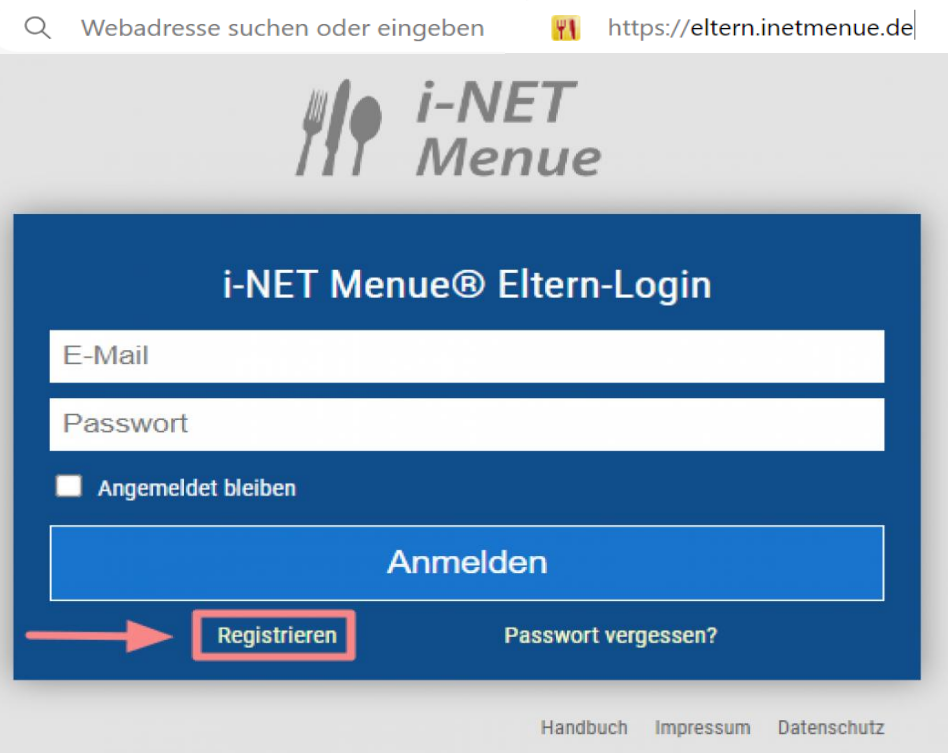

FM

Raum für Zukunft

## Volljährige Teilnehmende am Essen

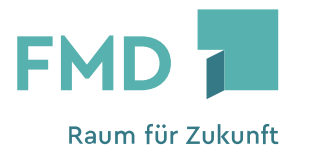

- Sie sind volljährig und möchten sich selbst als Benutzer registrieren.
- Um sich im i-NET Menue anzumelden, rufen Sie bitte in Ihrem Webbrowser (z. B. Microsoft Edge, Chrome...) den Link https://igmh.inetmenue.de
- Geben Sie die Adresse direkt in die Adresszeile ein und verwenden Sie <u>keine</u> Suchmaschine, z. B. Google

- Neben den Login-Feldern "Benutzername" und "Passwort" in der oberen rechten Ecke des Bildschirms finden Sie die Möglichkeit zur Registrierung.
- Hier klicken Sie auf "Registrieren"

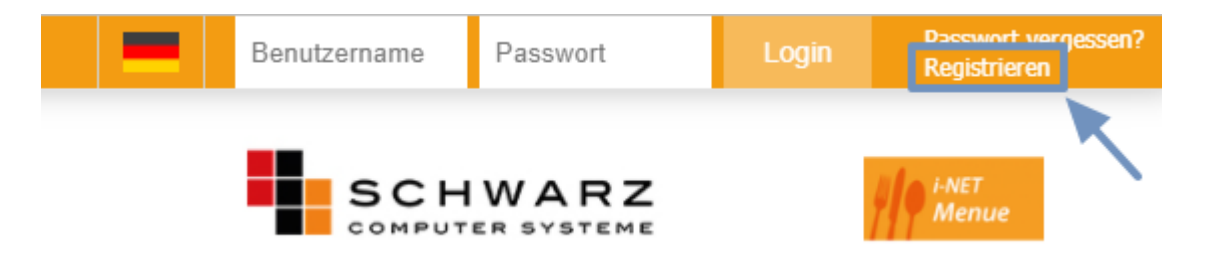